International Telesommunication Union

### Resolution 49 (Administrative due diligence)

### Creation of electronic submissions with SpaceCap software

Resolution 49 (RS49) Filing generated automatically from:

Coordination request, Notification, AP30/30A (Part A and Part B) and AP30B (A6A and A6B)

Presented by SSD Space Notification and Plans Division

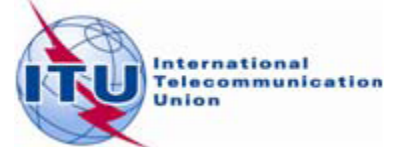

### WORLD RADIOCOMMUNICATION SEMINAR 2012

GENEVA, 3-7 DECEMBER 2012

www.itu.int/ITU-R/go/WRS-12

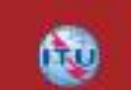

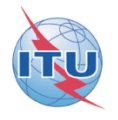

## **Resolution 49**

### Administrative due diligence is applicable to some satellite radiocommunication services

For Planned services, RES49 filing can be created to submit due diligence on notices published in Special Sections: •AP30/E, AP30A/E, AP30-30A/E (Part A or Part B) •AP30B/A6A or AP30B/A6B, before WRC07 - AP30B/ Art.6 Sect. III

### **RS49 Electronic Notification Procedure**

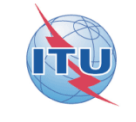

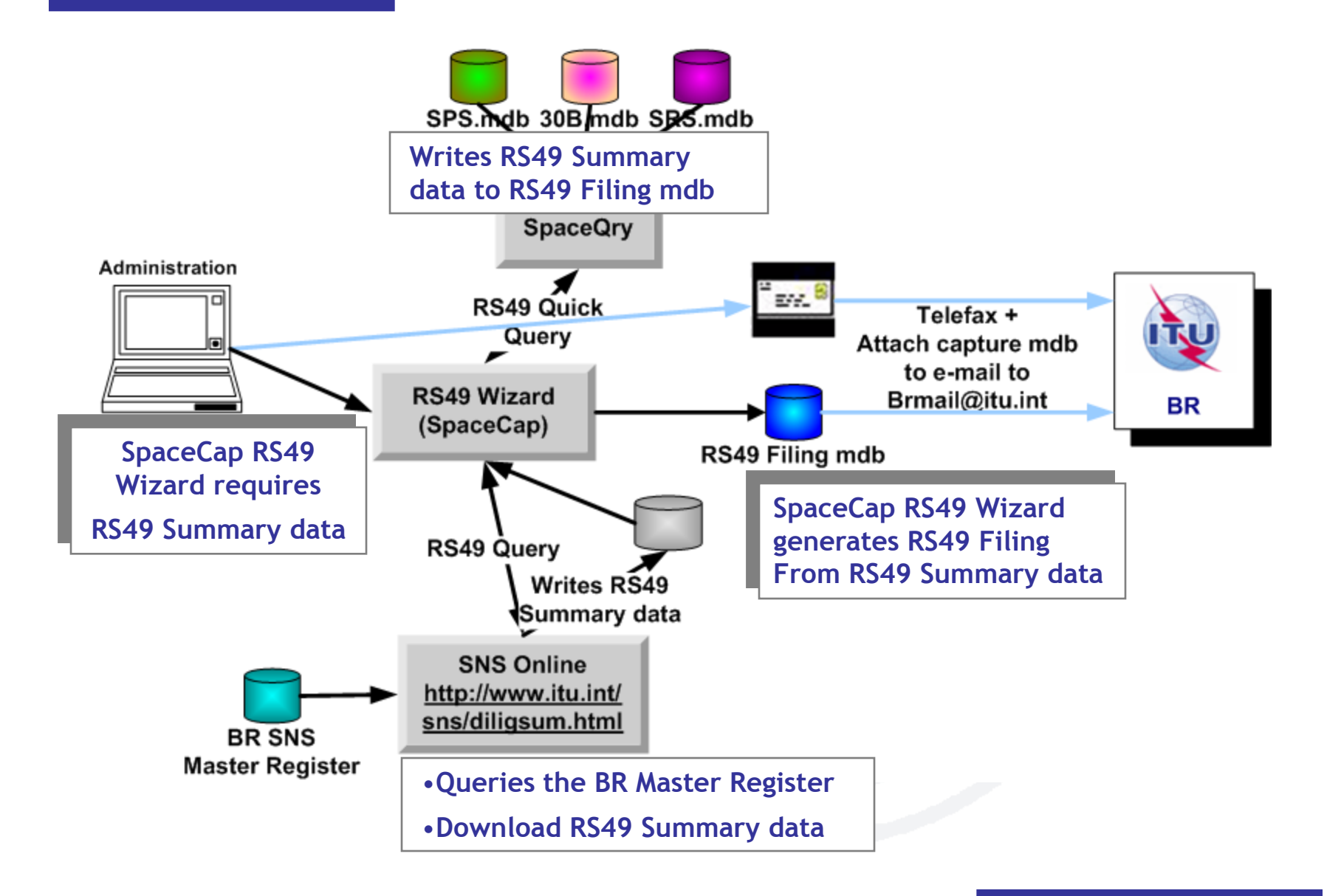

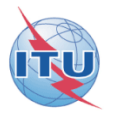

Step by step samples:

1/ Using SNS Online to get the RS49 summary data

2/ Using SpaceQry to get the RS49 summary data

1/ Step by step sample:

How to create a RES49 notice for assignments of an AP30-30A/E (Part A) notice published using SNS Online (TIES account) to extract the RS49 summary data from the BR SNS Master Register

### Starting SpaceCap software for RS49 data capture

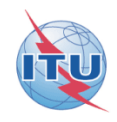

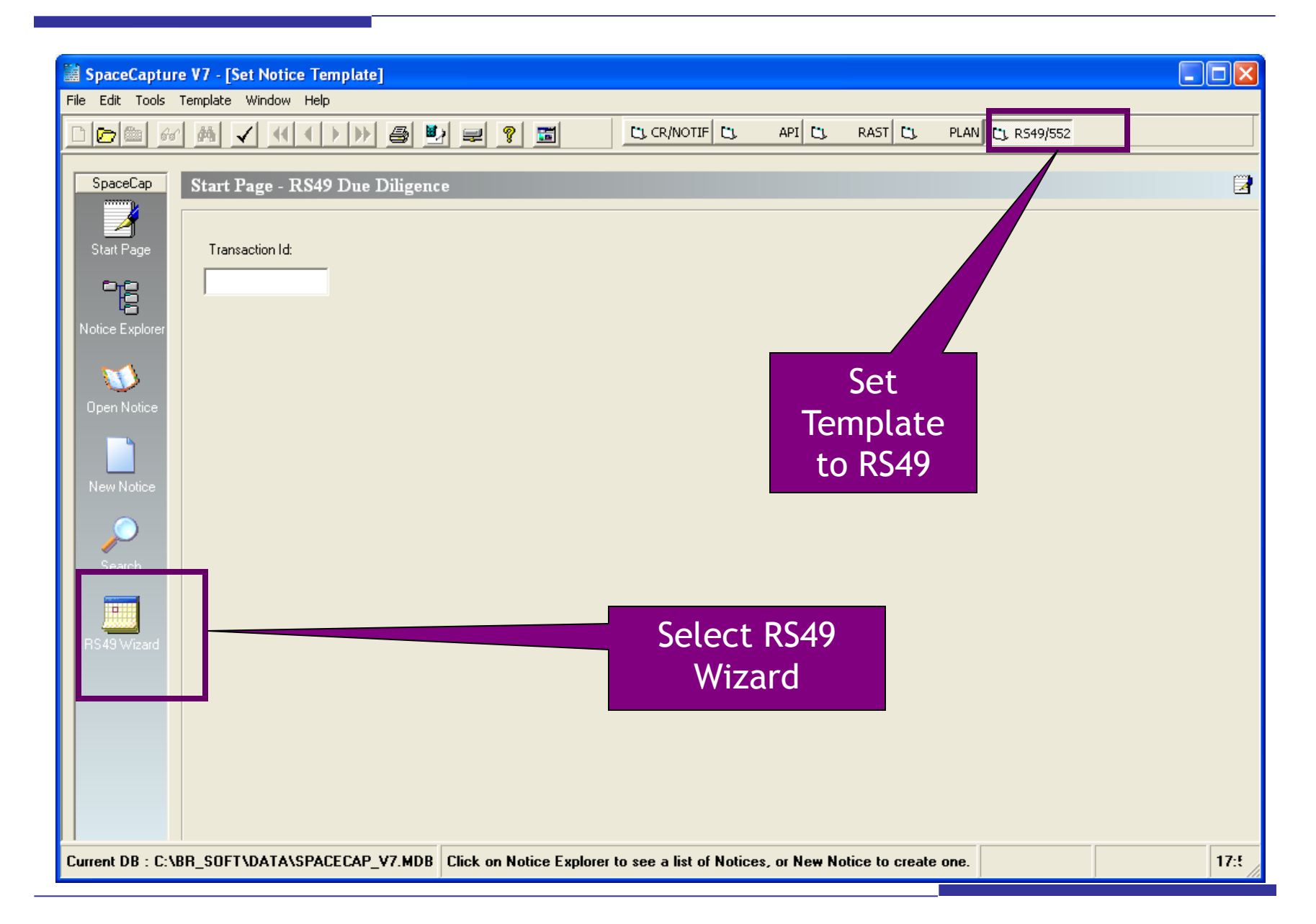

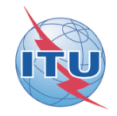

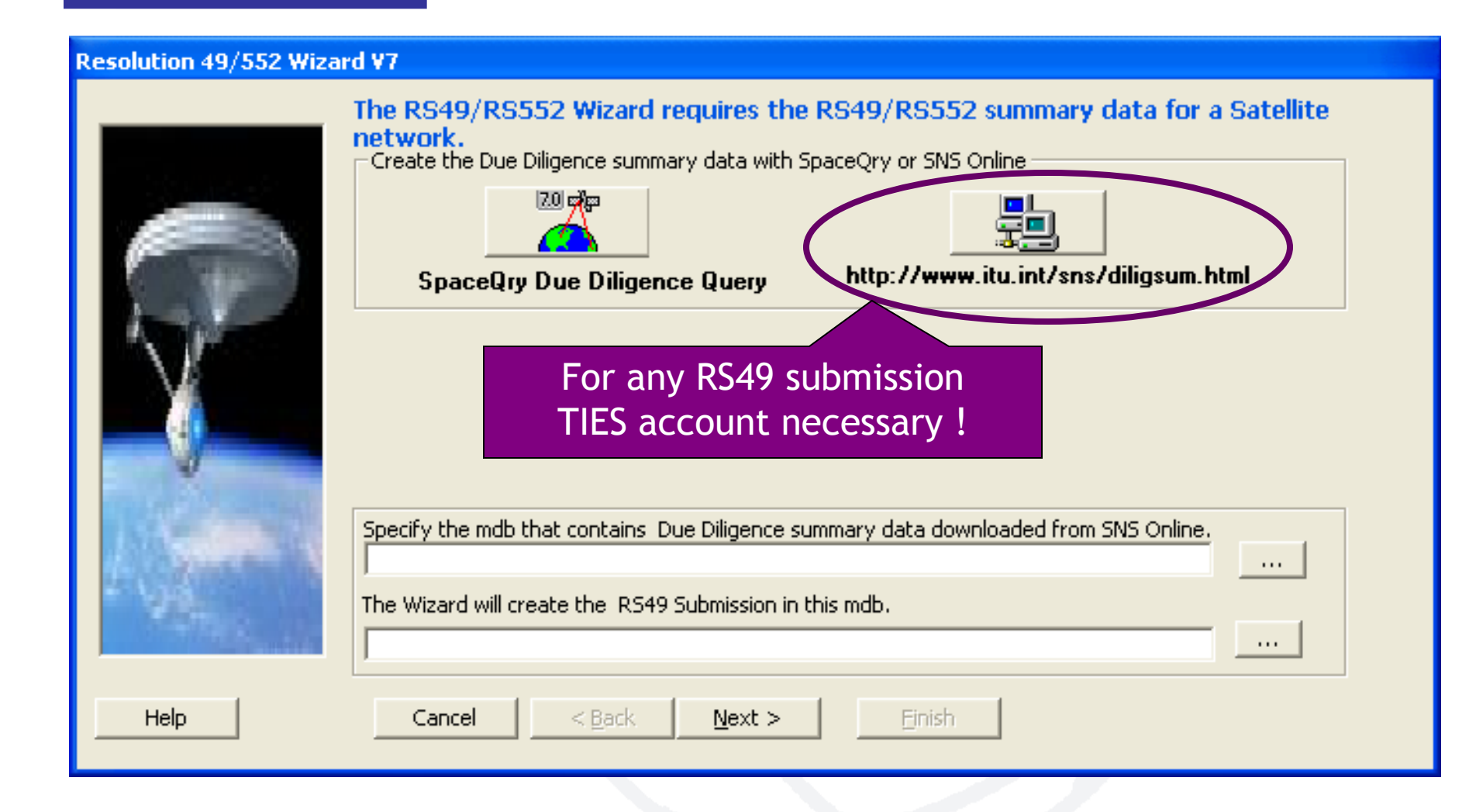

### Selecting criteria to list candidates to create a RS49 notice (2)

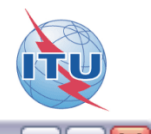

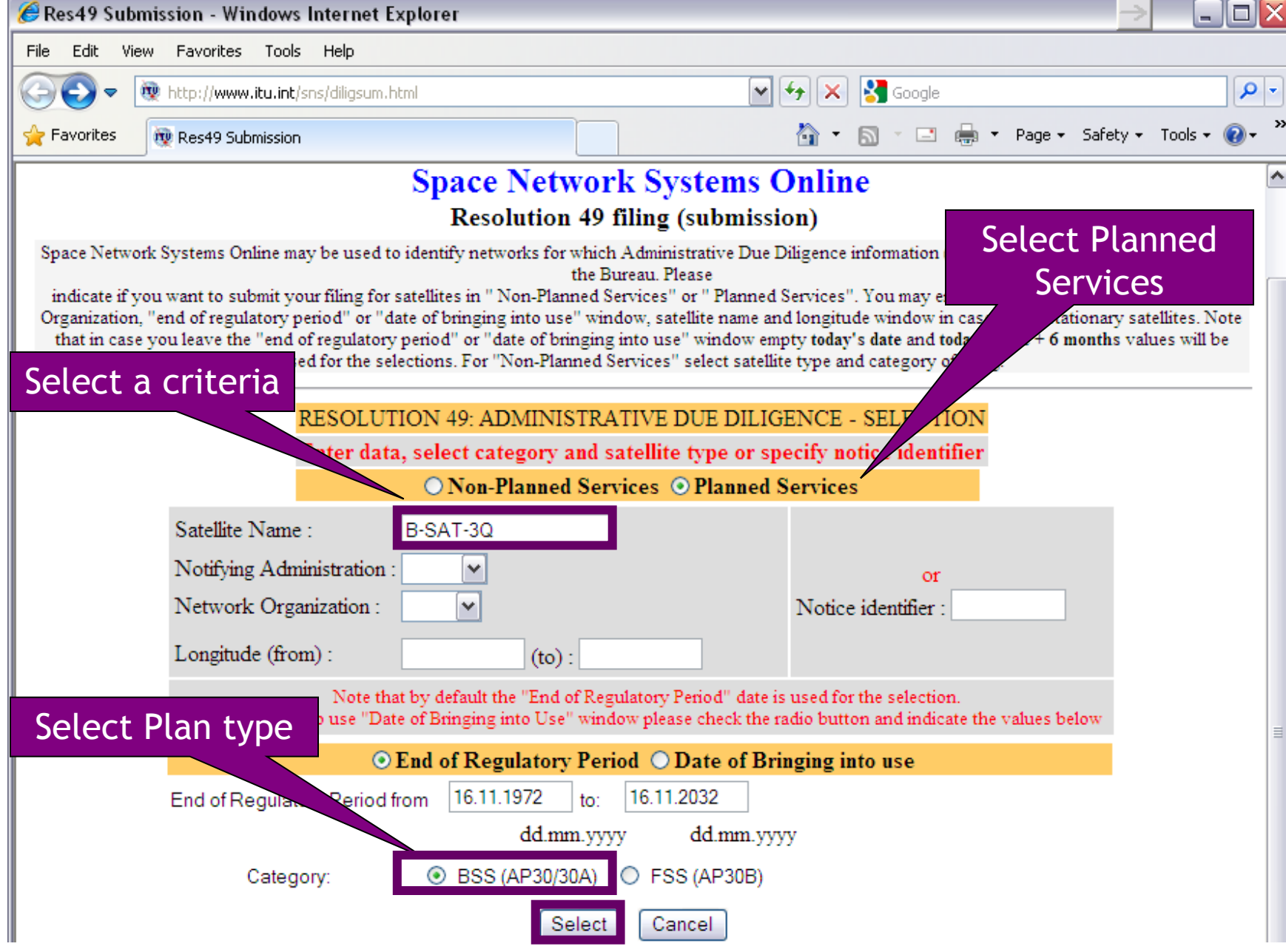

### Selecting the notice to link the RS49 notice (3)

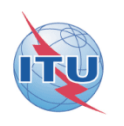

| 🖉 Due diligence selection of geostationary stations - Windows Inter  | net Explorer                                                   |                        |                          |
|----------------------------------------------------------------------|----------------------------------------------------------------|------------------------|--------------------------|
| File Edit View Favorites Tools Help                                  |                                                                |                        |                          |
| G S v http://www.itu.int/online/sns/diligsum.sh?plan_id=plan&sat_nam | e=8sat_adm=8nt 💌 🐓 🗙                                           | chevaliere rhinoceros  | <b>₽</b> •               |
| Favorites Due diligence selection of geostationary stations          | 👌 -                                                            | 🔊 🗉 🖶 🕶 Page           | e 🔹 Safety 👻 Tools 👻 🌒 👻 |
| Radioc                                                               | ommunication                                                   |                        |                          |
| Space Networ                                                         | k Systems Onli                                                 | ne                     |                          |
| Resolution                                                           | 49 submission                                                  |                        |                          |
| geostationary satellite<br>notice ident                              | station in planned servi<br>ifier: 112555003                   | ces                    |                          |
| Export result of query to MS/ACCESS EXCEL S.0 ?                      |                                                                |                        |                          |
| diligsum_plan To select one from the list                            | click on the name of the satel                                 | lite                   |                          |
| SATELLITE NAME CATEGORY ADM NTWK. LONGITUDE DATE OF I                | PROTECTION BR IFIC/WIC                                         | BR IFIC/WIC DATE STAT  | US Linked NOTICE ID.     |
| B-SAT-3Q B B -61 11.0                                                | 1.2020 2721                                                    | 12.06.2012             | 24 112555003             |
| TOTAL:                                                               |                                                                |                        | 1                        |
| <u>Contact BR   Help   News   FAQ   Home   Di</u><br>Revised: 16     | <u>scussion Forum</u>   <u>Related Softwa</u><br>November 2012 | re   <u>Space IFIC</u> |                          |
| International Telecor                                                | nmunication Union, 1996-2                                      | 008                    |                          |
|                                                                      |                                                                | 🗸 Trusted sites        | 🖓 🔹 🍕 100% 💌 🛒           |

## Checking the data and create the filing for the selected notice (4)

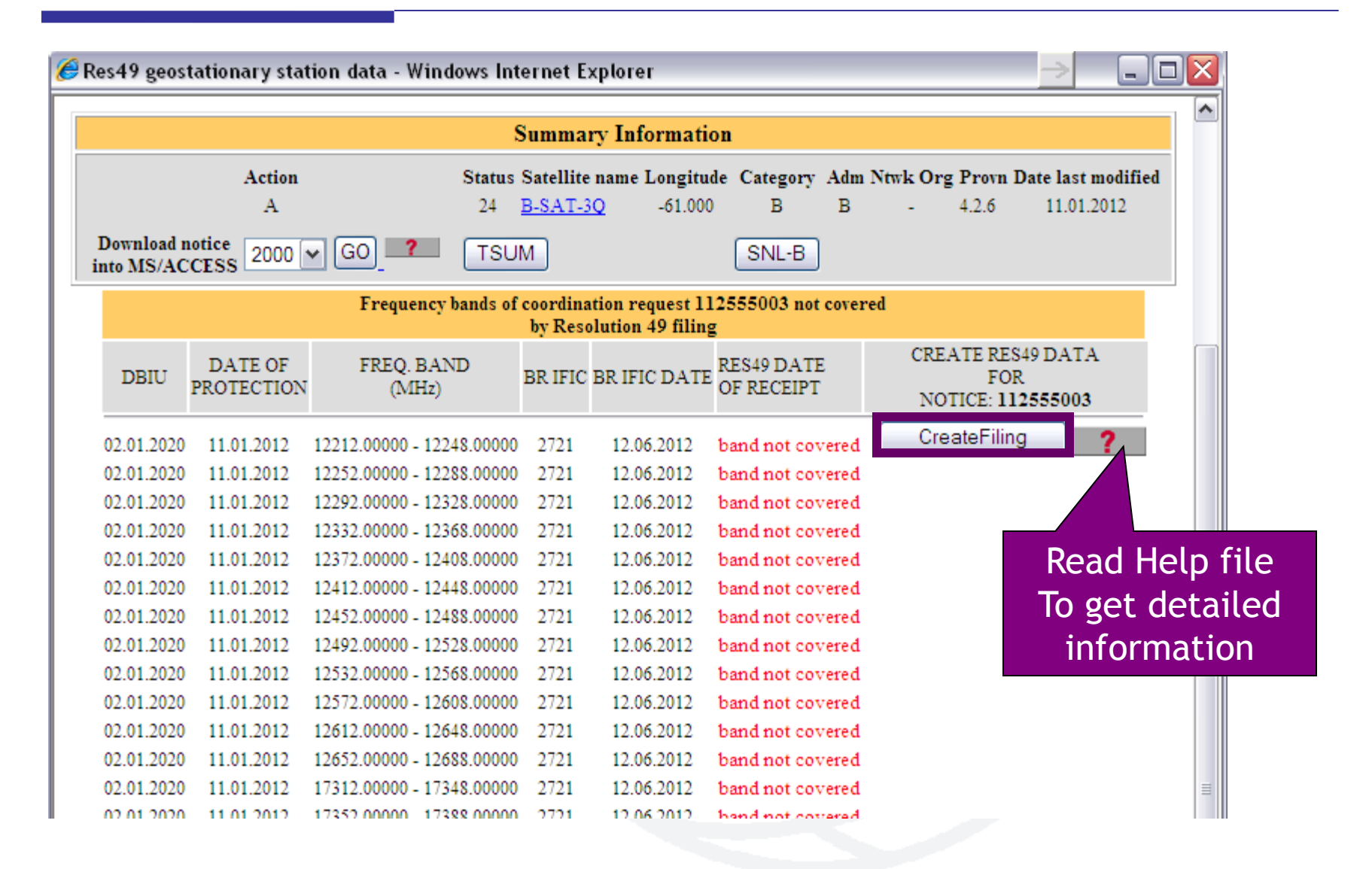

### Getting linked notice data locally created by SNS Online (5)

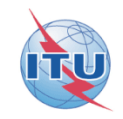

| Resolution 49/552 Wiza | 'd ¥7                                                                                                    |  |
|------------------------|----------------------------------------------------------------------------------------------------|--|
|                        | The RS49/RS552 Wizard requires the RS49/RS552 summary data for a Satellite network.<br>Create the Due Diligence summary data with SpaceQry or SNS Online |  |
| N.                     | SpaceQry Due Diligence Query http://www.itu.int/sns/dia<br>Browsing your<br>local drive to<br>select the SNS<br>Online filing<br>created                 |  |
| L'Assertion            | Specify the mdb that contains Due Diligence summary data downloaded from SNS Online.<br>C:\Temp\TEST\RES49DB_112555003.MDB                               |  |
| · VB                   | The Wizard will create the RS49 Submission in this mdb. c:\temp\RS49_B-SAT-3Q.mdb                                                                        |  |
| Help                   | Cancel < Back Next > Einish                                                                                                    |  |

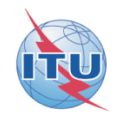

| Resolution 49/552 Wizard V7 - Introduction |                                                 |                                                                                                   |
|--------------------------------------------|-------------------------------------------------|---------------------------------------------------------------------------------------------------|
|                                            | The Resolution 49/552<br>Resolution 49/552 info | Wizard will help you prepare an electronic submission of<br>ormation for the selected network.    |
|                                            | A1f1. Adm: B                                    | A1f3. Ntwk Org:                                                                                   |
| Law -                                      | A1a. Identity of the<br>Satellite Network:      | B-SAT-3Q                                                                                          |
| Nº.                                        | Geostationary                                   | A4a1. Nominal -61<br>Longitude:                                                                   |
|                                            | New RS49 Submission                             | If Using a Spacecraft already registered with the ITU, please select the ITU Spacecraft ID below: |
|                                            | Modification of RS49 Sub                        | omission                                                                                          |
| Help                                       | Cancel < <u>B</u> ack                           | Next >                                                                                            |

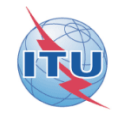

| Resolution 49/552 Wizard | <b>1 ¥7 - SpaceCraft Manufacturer</b><br>Enter the Spacecraft Manufacturer i                                                                                                    | nformation for this network.                                                                                                    |
|--------------------------|----------------------------------------------------------------------------------------------------|----------------------------------------------------------------------------------------------------|
|                          | BR41 Commercial Name of the Satellite:<br>Spacecraft Manufacturer<br>BR30 Name of the Spacecraft Manufacturer<br>BR31 Date of Execution of the Contract<br>BR32 Contractual "Delivery Window"<br>From 16.11.2012 To 16.11<br>To clear a date value, unch<br>Note: You can use SpaceCap to add or | MY COM NAME<br>MY MANUFACTURER<br>16.11.2012<br>BR33 Number of Satellites Procured<br>1.2012  1<br>eck the appropriate checkbox.<br>modify the Manufacturer Information later. |
| Help                     | Cancel < <u>B</u> ack <u>N</u> ext >                                                                                                    | Einish                                                                                                    |

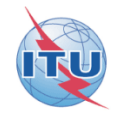

| Resolution 49/552 Wizar               | V7 - Launch Services Provider                                                                |
|---------------------------------------|----------------------------------------------------------------------------------------------|
|                                       | Enter the Launch Services Provider for this Network.                                         |
| 1 1 1 1 1 1 1 1 1 1 1 1 1 1 1 1 1 1 1 | Launch Services Provider                                                                     |
|                                       | BR34 Name of the Launch Vehicle Provider BR35 Name of the Launch Vehicle                     |
|                                       | MY LAUNCHER ARIANE 5 G                                                                       |
|                                       | BR36 Date of Execution of the Contract BR37 Anticipated Launch or In-Orbit "Delivery Window" |
|                                       | 16.11.2012 From 16.11.2012 To 16.11.2012                                                     |
| 6 8 8                                 | To clear a date value, uncheck the appropriate checkbox.                                     |
| N 18                                  | BR38 Name of the Launch Facility KOUROU                                                      |
|                                       | BR40 Geographical Coordinates                                                                |
|                                       |                                                                                              |
|                                       | BR39 Country/Location Degrees E/W Min Sec Degrees N/S Min Sec                                |
|                                       | GUF - 52 W 43 48 5 N 12 0                                                                    |
|                                       | Note: You can use SpaceCap to add as modify the Service Drevider Information later           |
| 12200                                 | Note. The carries spacecap to add or mouny the service provider information later.           |
|                                       |                                                                                              |
| Help                                  | Capcel < Rack Next > Einich                                                                  |
|                                       |                                                                                              |
| <u> </u>                              |                                                                                              |

# Selection of the linked notice frequency bands to be covered by the RS49 notice

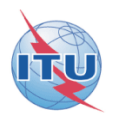

| Resolution 49/552 Wizard V7 - Frequency Ranges Subject to Resolution 49/552                                                                                                    |                                                                                                    |
|----------------------------------------------------------------------------------------------------|----------------------------------------------------------------------------------------------------|
| □       □       12212.00000 to 12688.00000         □       □       □         □       □       □         □       □       □         □       □       □         □       □       □         □       □       □         □       □       □         □       □       □         □       □       □         □       □       □         □       □       □         □       □       □         □       □       □         □       □       □         □       □       □         □       □       □         □       □       □         □       □       □         □       □       □         □       □       □         □       □       □         □       □       □         □       □       □         □       □       □         □       □       □         □       □       □         □       □       □         □       □     < | Select all Frequency Ranges<br>for which you wish to submit<br>Administrative Due Diligence<br>(Resolution 49).<br>Note: In case of frequency<br>bands used by a Space<br>Operation Service. If the<br>Space Operation uses its own<br>frequency allocation, Due<br>Diligence is not required. |
|                                                                                                    | Warning! The frequency<br>ranges which are not<br>submitted for RS49 will be<br>deleted from the<br>Corresponding notice when<br>the Date of Bringing into Use<br>has passed.                                                                                                    |
| Help     Cancel     < Back     Next >                                                                                                    |                                                                                                    |

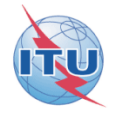

| Resolution 49/552 Wizard ¥7 - Finished! |                                                                           |
|-----------------------------------------|---------------------------------------------------------------------------|
|                                         | Press Finish to generate your Resolution 49/552<br>Submission.            |
|                                         | The RS49/RS552 Submission will be created in<br>c:\temp\RS49_B-SAT-3Q.mdb |
|                                         | Note: you can view and modify the generated Resolution 49                 |
|                                         | Submission with SpaceCap.       cel       < Back       Next >             |

### SpaceCap standard use for other data capture

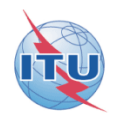

| SpaceCapture V7 - [Set Notice Template]                                                                                                    |             |                   |  |
|----------------------------------------------------------------------------------------------------|-------------|-------------------|--|
| File Edit Tools Template Window Help                                                                                                    |             |                   |  |
|                                                                                                    | PI 🖸 RAST 🖸 | PLAN C3, RS49/552 |  |
| SpaceCep   Start Page   Start Page   Notice Explorer   Open Res49 filing   New Notice   New Notice   Search   Search   RS49 Wread   Open new generated RES49 filing |             |                   |  |
| Current DB : C:\BR_SOFT\DATA\SPACECAP_V7.MDB                                                                                                    | 15:39 16.1  | 11.2012           |  |

### SpaceCap standard use for other data capture

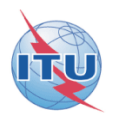

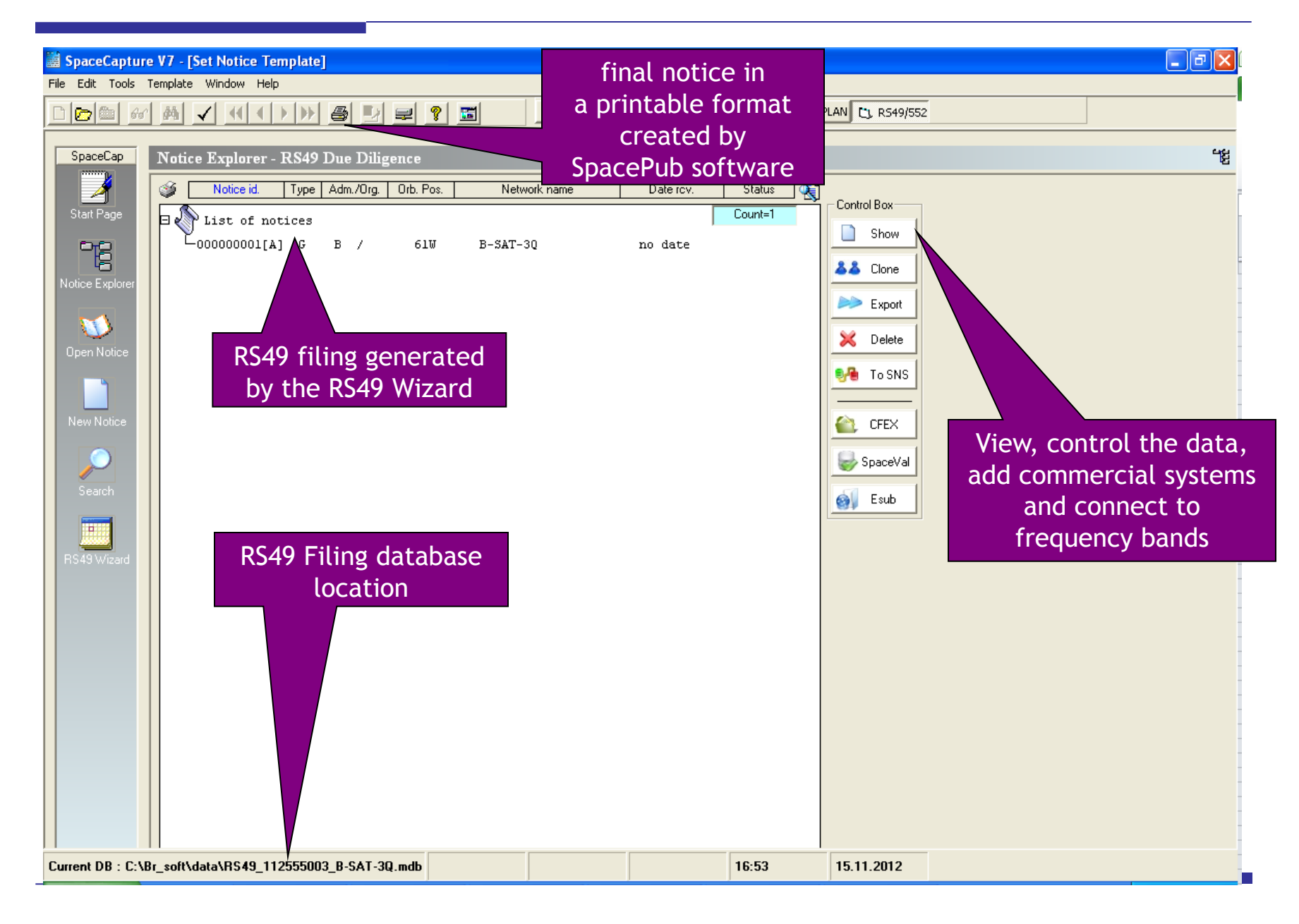

2/ Step by step sample:

How to create a RES49 notice for assignments of an AP30-30A/E (Part A) notice published using SpaceQry to extract the RS49 summary data from a SPS\_all\_ificxxxx.mdb V7 database

### Starting SpaceCap software for RS49 data capture

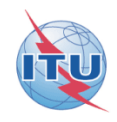

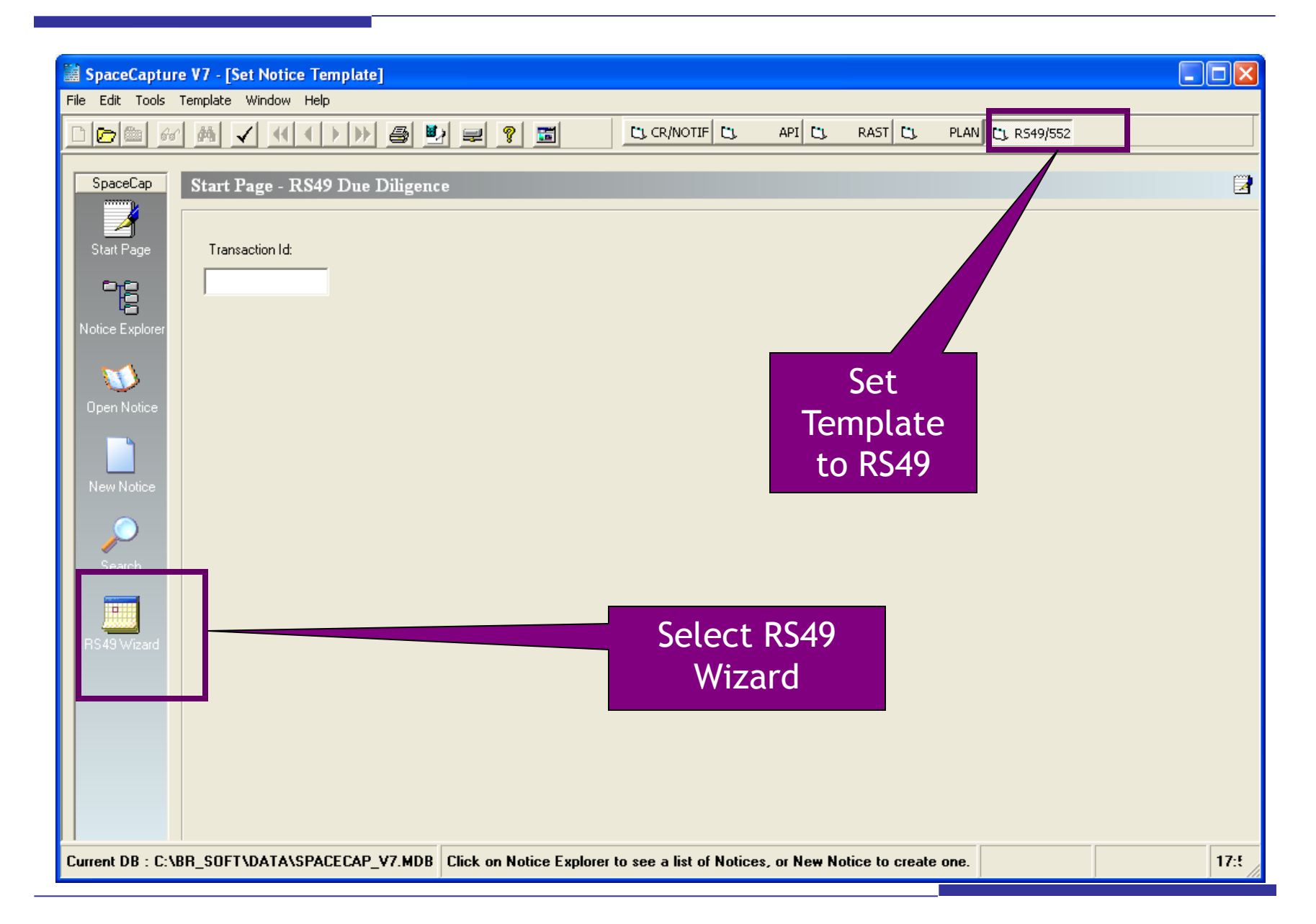

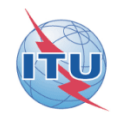

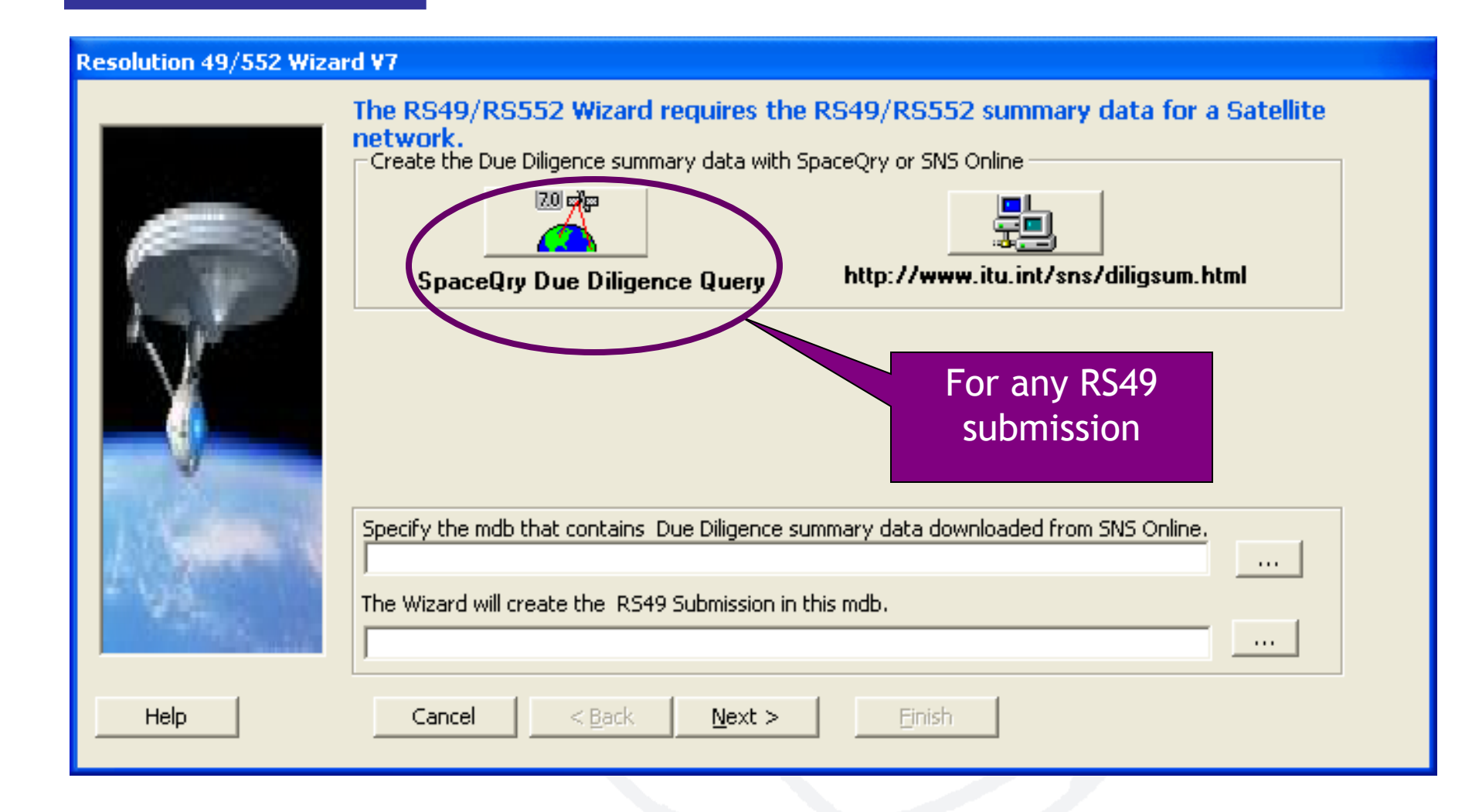

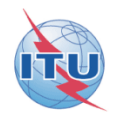

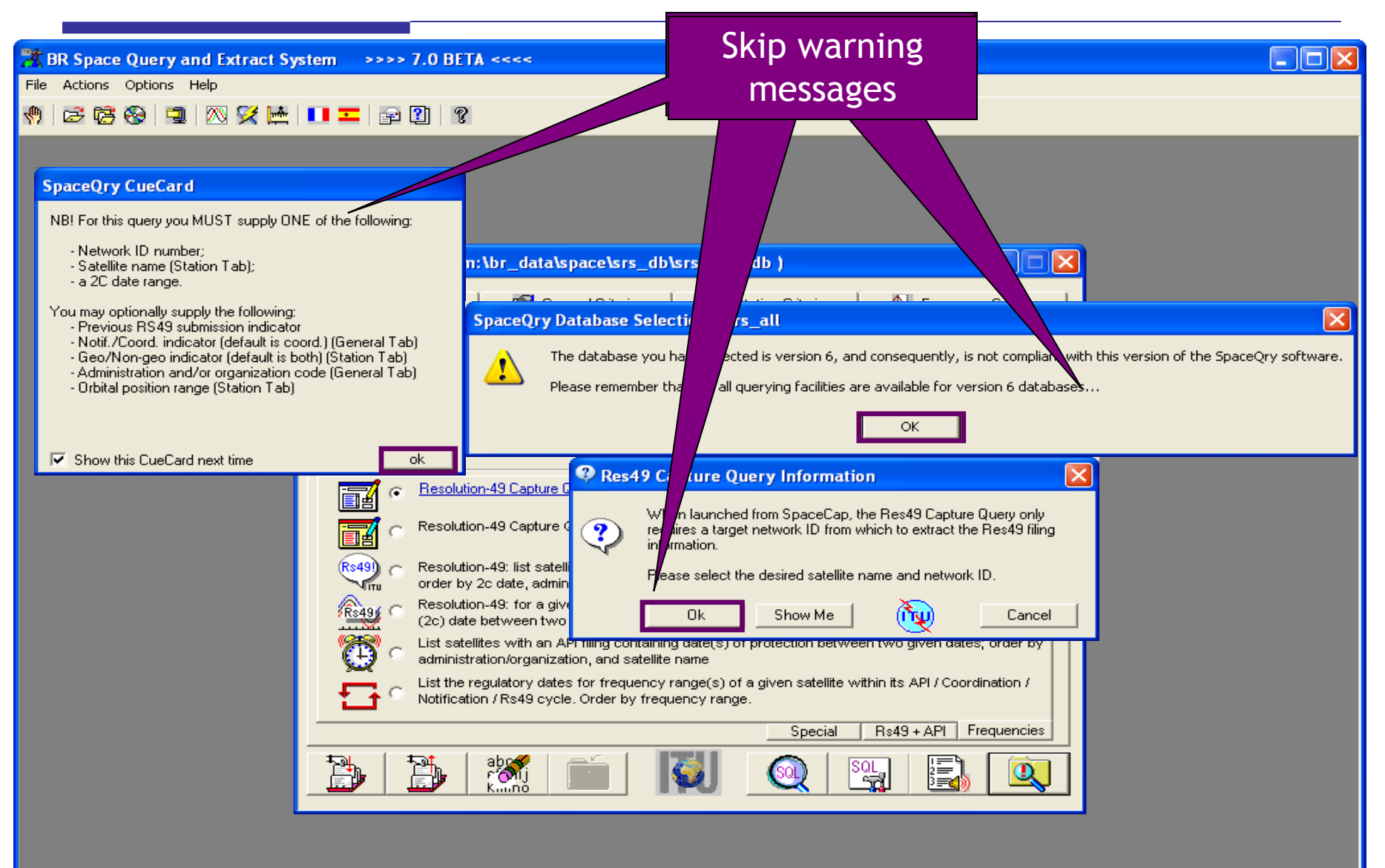

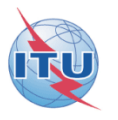

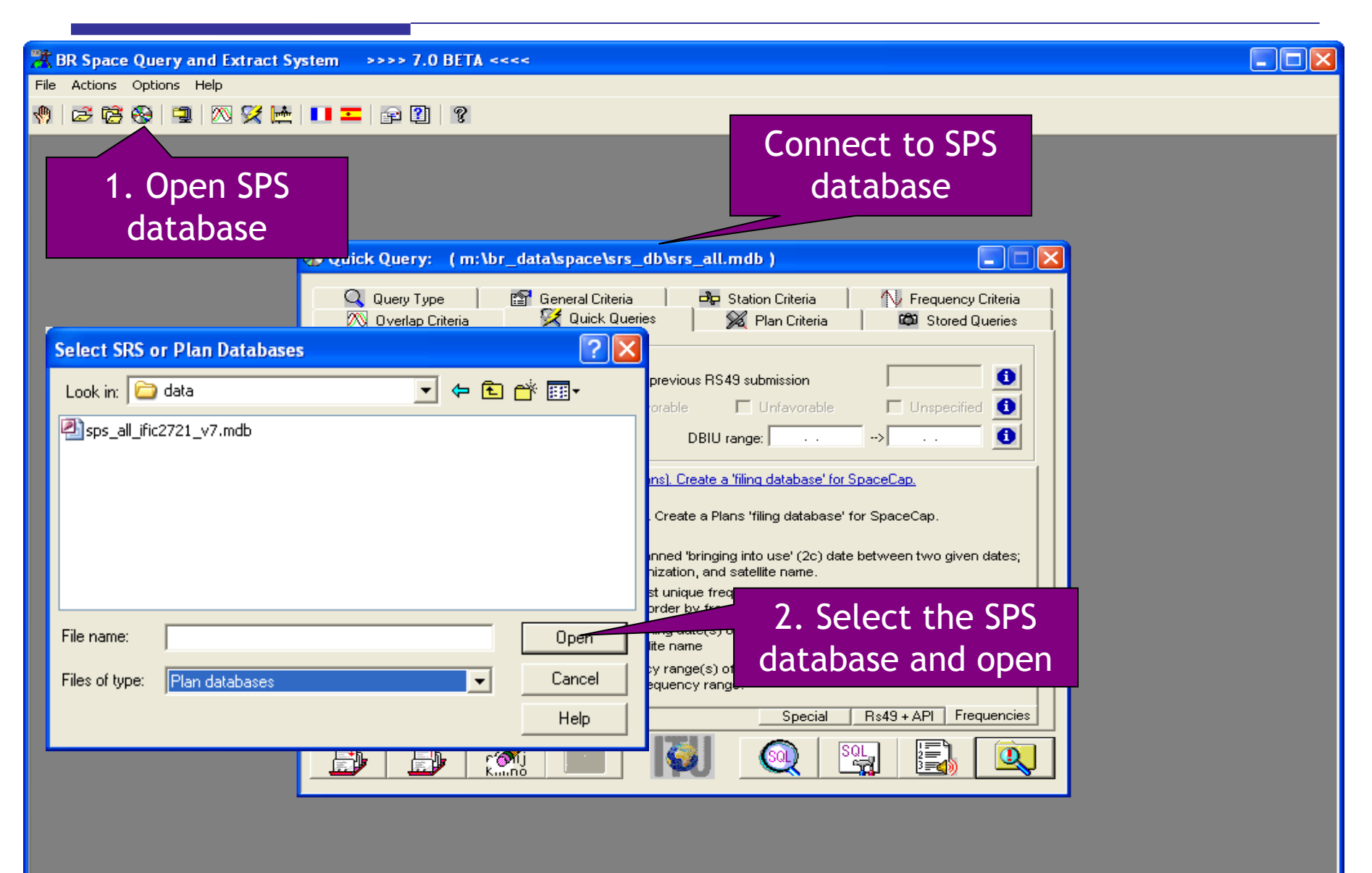

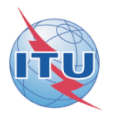

| File Actions Options Help<br>🕅 😂 🛱 🍪 🗐 🕅 💯 🛠 📂 💵 🎫 😰 🗊 🦓                                                                                                    |  |
|----------------------------------------------------------------------------------------------------|--|
|                                                                                                    |  |
|                                                                                                    |  |
|                                                                                                    |  |
| 1 Soloct Conoral                                                                                                    |  |
| T. Select General                                                                                                    |  |
| Criteria                                                                                                    |  |
| 😵 Que 🔰 ( c:\br_soft\data\sps_all_ific2721_v7.mdb )                                                                                                    |  |
| 🕅 Duardan Cita                                                                                                    |  |
| Q Query Type General Criteria Br Station Criteria Erequence Criteria                                                                                                    |  |
| Recall criteria for a saved query                                                                                                    |  |
| Notification Reason                                                                                                    |  |
| □ Notification □ Satellite Coordination □ Advanced Publication □ BSS Plan                                                                                                    |  |
| Due Diligence     Earth Station Coordination     FSS Plan                                                                                                    |  |
| 2. Select BSS Plan                                                                                                    |  |
|                                                                                                    |  |
| Administration : Constration : Constration : |  |
| BR Network ID : BR Status : Q                                                                                                    |  |
| Publication Number : Publication Part : 1                                                                                                    |  |
|                                                                                                    |  |
| - Sorting Order                                                                                                    |  |
| Administration     O Orbital Position     O Adm Identification     O BB Identification                                                                                                    |  |
| C Notification reason C Publication Number C Satellite Name C BR Status                                                                                                    |  |
|                                                                                                    |  |
|                                                                                                    |  |
|                                                                                                    |  |
|                                                                                                    |  |

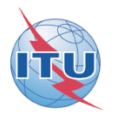

| BR Space Query and Extract System >>>> 7.0 BETA <<<<                                                                                                    |
|----------------------------------------------------------------------------------------------------|
| le Actions Options Help                                                                                                    |
| ) 🖆 🛱 🚱 🗐 📉 💥 🔛 💶 🚘 😰 🛛 🤋                                                                                                    |
|                                                                                                    |
| 1 Select Ouick                                                                                                    |
|                                                                                                    |
| Queries                                                                                                    |
| C:\br_soft\data\sps_all_ific2721_v7.mdb )                                                                                                    |
| Q Query Type 🚰 General Criteria 🗗 🖧 Station Criteria 🚺 Frequency Criteria 🕅 🐼 Overlap Criteria                                                             |
| Quick Query Parameters                                                                                                    |
| Notice ID: No previous RS49 submission                                                                                                    |
| Findings: 🗹 All findings values 🗖 Favorable 🗖 Unfavorable 🚺 Unspecified 🚺                                                                                  |
| Use: © End-of-regulatory-period date or © DBIU range: -> -> -> -> -> -> -> -> -> -> -> -> ->                                                               |
| <b>5.</b> Option 101                                                                                                    |
| Creating a miling                                                                                                    |
| Resolution-49 Capture Query (Plans). Create a Plans 'filing database' for SpaceCap.     database''                                                         |
| Rs49) C Resolution-49: list satellites with a planned 'bringing into use' (2c) date between two given dates;                                               |
| $R_{\text{France}}$ Resolution-49: for a given network, list unique frequency bands with a planned 'bringing into use'                                     |
| (2c) date between two given dates; order by frequency and associated class of station.                                                                     |
|                                                                                                    |
| List the regulatory dates for frequency range(s) of a given satellite within its API / Coordination / Notification / Rs49 cycle. Order by frequency range. |
| Special Rs49 + API Frequencies                                                                                                    |
|                                                                                                    |
|                                                                                                    |
|                                                                                                    |
|                                                                                                    |

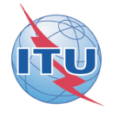

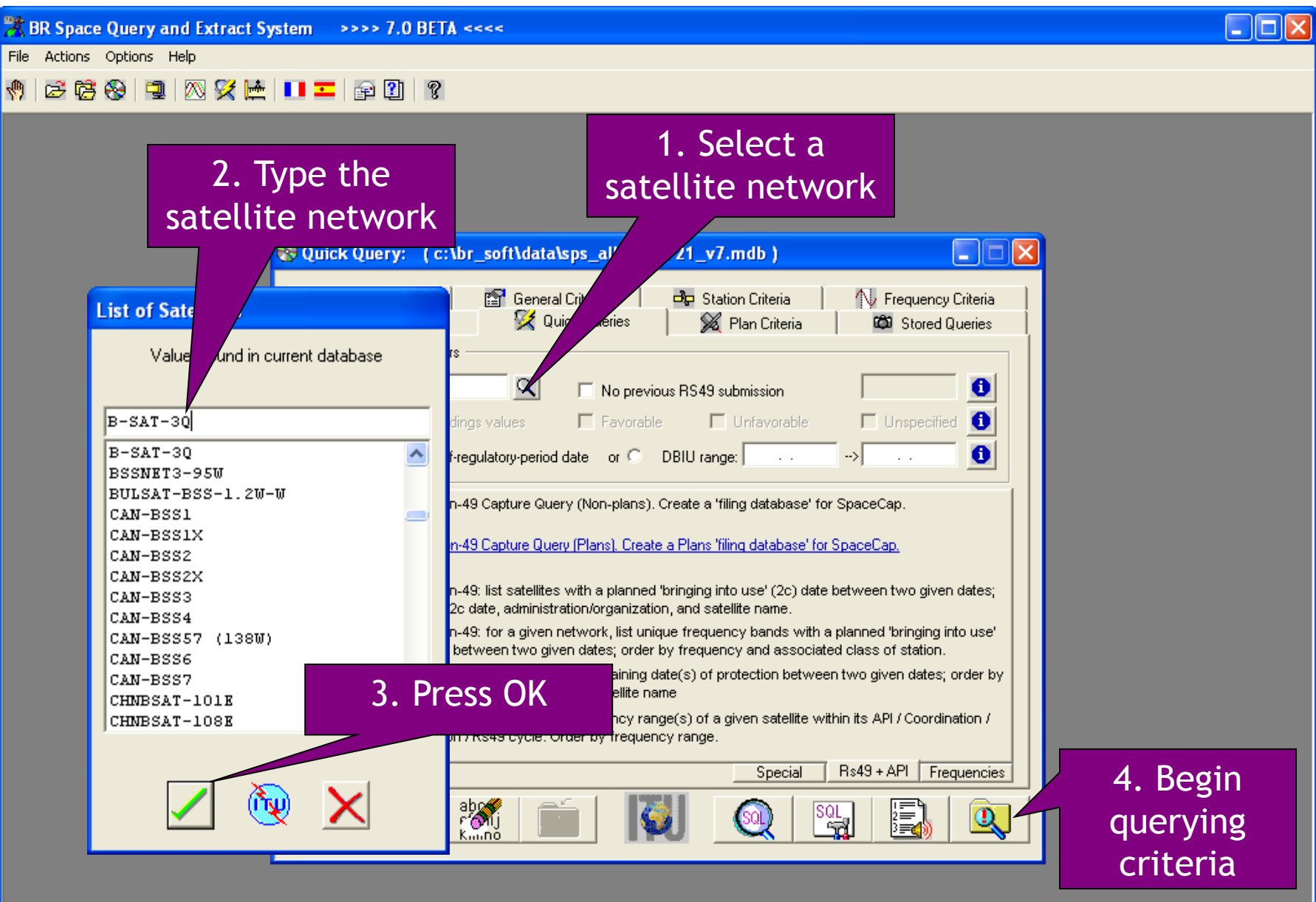

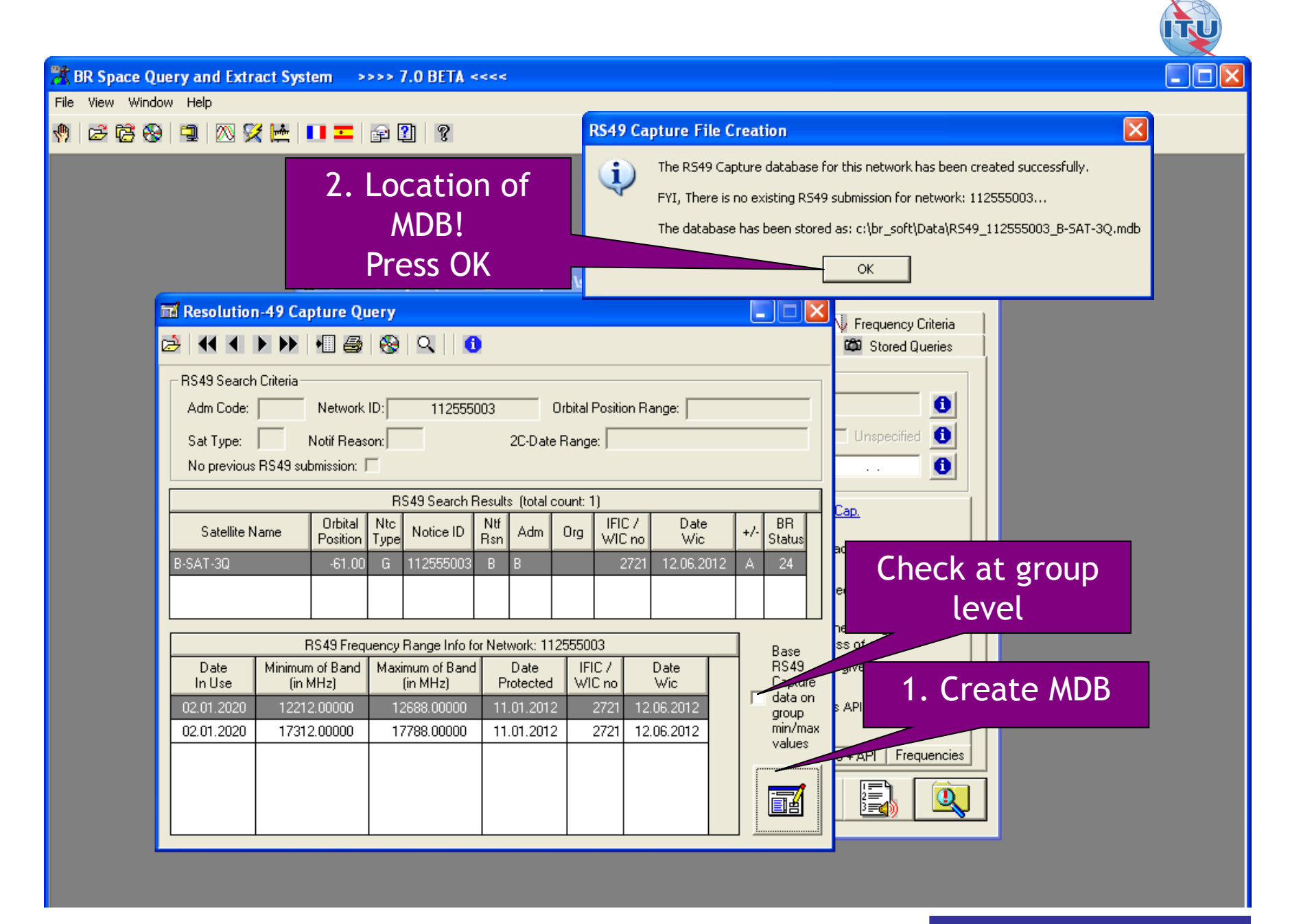

### Getting linked notice data locally from SpaceQry software (2)

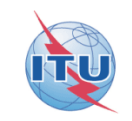

| SpaceCapture V7 - [Set Notice Template]                                                                                                    | a 🗙 |
|----------------------------------------------------------------------------------------------------|-----|
| Elle Edit Tools Template Window Help                                                                                                    | اس  |
|                                                                                                    |     |
| Succession RS49 Wizard     Transacion d     Open Horses     Net Horse     Net Horse                                                         < |     |
| Current DB : C:\BR_SOFT\DATA\SPACECAP_V7.MDB 16:39 15.11.2012                                                                                                    |     |

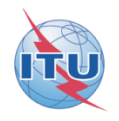

| Resolution 49 Wizard V7 |                                                                                                    |
|-------------------------|----------------------------------------------------------------------------------------------------|
|                         | The RS49/RS552 Wizard requires the RS49/RS552 summary data for a Satellite<br>network.<br>Create the Due Diligence summary data with SpaceQry or SNS Online<br>SpaceQry Due Diligence Query<br>http://www.itu.int/sns/diligsum.html<br>Click the Next button to build your R549 Submission using the R549 summary data created by |
|                         | SpaceQry.       1. Browse the database created with SpaceQry                                                                                                    |
| 2 Brance                | The Wizard will create the RS49 Submission in this mdb.                                                                                                    |
|                         | C:\Br_soft\data\RS49_112555003_B-SAT-3Q.mdb                                                                                                    |
| Help                    | Cancel < Back Next > Einish                                                                                                    |

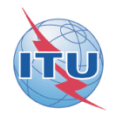

#### Resolution 49/552 Wizard ¥7 - Introduction

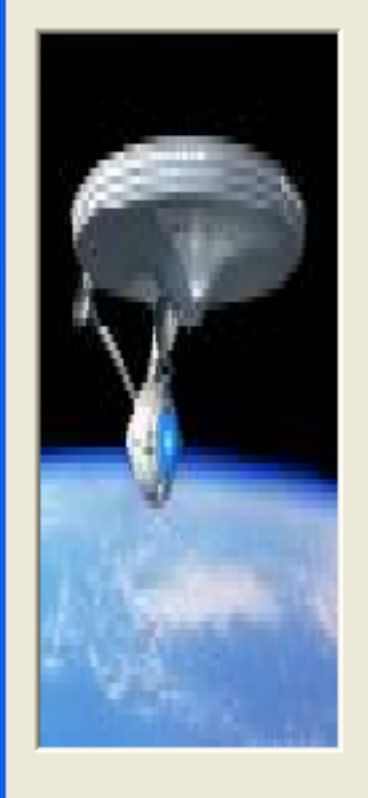

Help

The Resolution 49/552 Wizard will help you prepare an electronic submission of Resolution 49/552 information for the selected network.

| A1f1. Adm: B                               | A1f3. Ntwk Org:                                                                                   |  |  |
|--------------------------------------------|---------------------------------------------------------------------------------------------------|--|--|
| A1a. Identity of the<br>Satellite Network: | B-SAT-3Q                                                                                          |  |  |
| Geostationary                              | A4a1. Nominal<br>Longitude: -61                                                                   |  |  |
| New RS49 Submission                        | If Using a Spacecraft already registered with the ITU, please select the ITU Spacecraft ID below: |  |  |
| C Modification of RS49 Sub                 | bmission                                                                                          |  |  |
|                                            |                                                                                                   |  |  |
| Cancel < <u>B</u> ack                      | [Next > ] Einish                                                                                  |  |  |

< <u>B</u>ack

Next >

Cancel

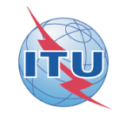

### Resolution 49/552 Wizard V7 - SpaceCraft Manufacturer

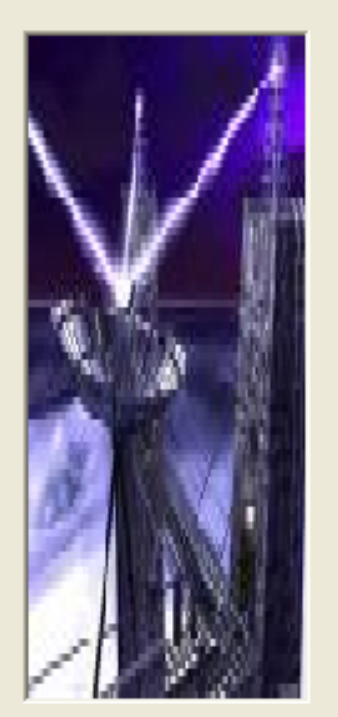

Help

| Enter the Spacecraft Manufacturer information for this network.                 |  |  |  |  |  |  |
|---------------------------------------------------------------------------------|--|--|--|--|--|--|
|                                                                                 |  |  |  |  |  |  |
|                                                                                 |  |  |  |  |  |  |
|                                                                                 |  |  |  |  |  |  |
|                                                                                 |  |  |  |  |  |  |
| ed                                                                              |  |  |  |  |  |  |
|                                                                                 |  |  |  |  |  |  |
|                                                                                 |  |  |  |  |  |  |
|                                                                                 |  |  |  |  |  |  |
|                                                                                 |  |  |  |  |  |  |
| Note: You can use SpaceCap to add or modify the Manufacturer Information later. |  |  |  |  |  |  |
|                                                                                 |  |  |  |  |  |  |
|                                                                                 |  |  |  |  |  |  |

Finish

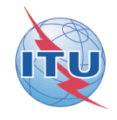

| Resolution 49/552 Wizard V7 - Launch Services Provider |                                                                                                    |  |  |  |  |
|--------------------------------------------------------|----------------------------------------------------------------------------------------------------|--|--|--|--|
|                                                        | Enter the Launch Services Provider for this Network.         Launch Services Provider       BR34 Name of the Launch Vehicle Provider       BR35 Name of the Launch Vehicle         MY LAUNCHER       ARIANE 5 G       Image: Colspan="2">Image: Colspan="2">Image: Colspan="2" Image: Colspan="2" Image: Col |  |  |  |  |
|                                                        | BR38 Name of the Launch Facility       KOUROU         BR40 Geographical Coordinates         BR39 Country/Location       Longitude         EV       Min         Sec       Sec         Sec       Sec         Sec                                                                                                    |  |  |  |  |
| Help                                                   | Cancel < <u>B</u> ack <u>N</u> ext > <u>Finish</u>                                                                                                    |  |  |  |  |

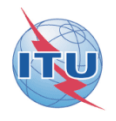

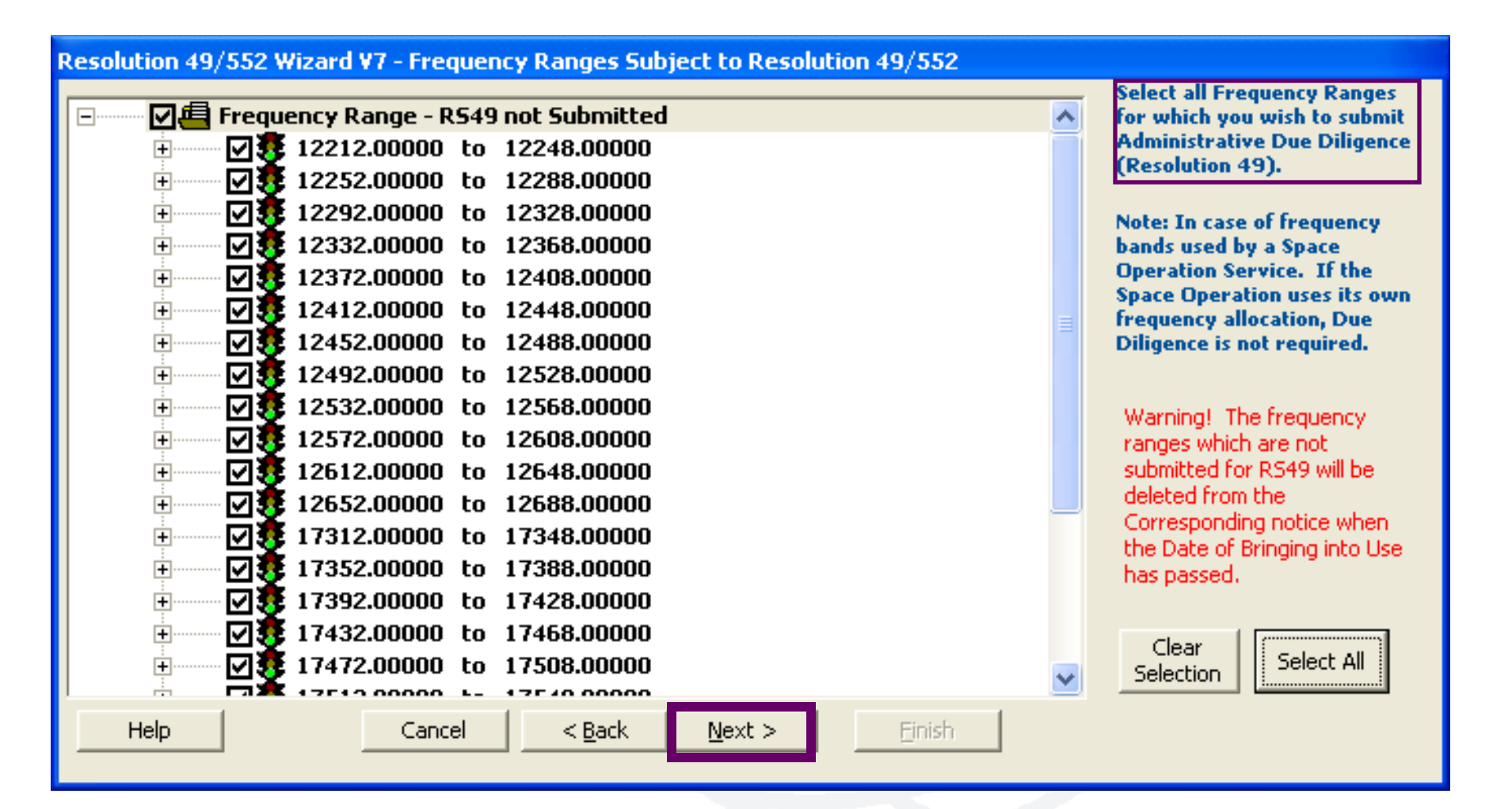

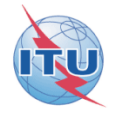

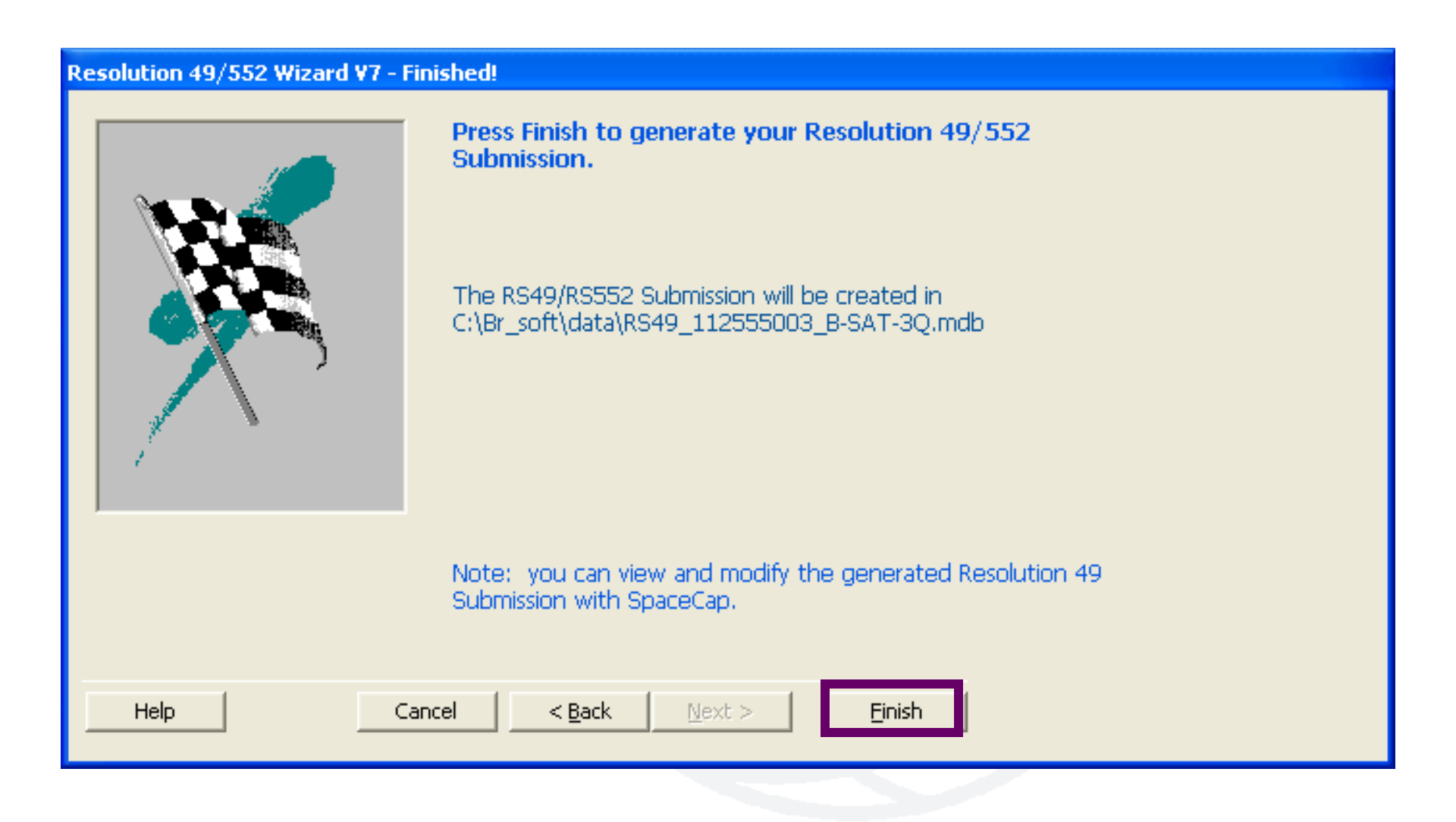

### SpaceCap standard use for other data capture

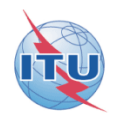

| SpaceCapture V7 - [Set Notice Template]                                                                                                    |                |                 |  |
|----------------------------------------------------------------------------------------------------|----------------|-----------------|--|
| File Edit Tools Template Window Help                                                                                                    |                |                 |  |
|                                                                                                    | API CL RAST CL | PLAN 🕒 R549/552 |  |
| SpaceCap   Start Page   Start Page   Notice Explorer   Notice   Notice   New Notice   New Notice   Search   Search   RS.49 Wread   Open new generated RES49 filing |                |                 |  |
| Current DB : C:\BR_SOFT\DATA\SPACECAP_V7.MDB                                                                                                    | 15:39 16.      | 11.2012         |  |

### SpaceCap standard use for other data capture

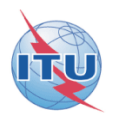

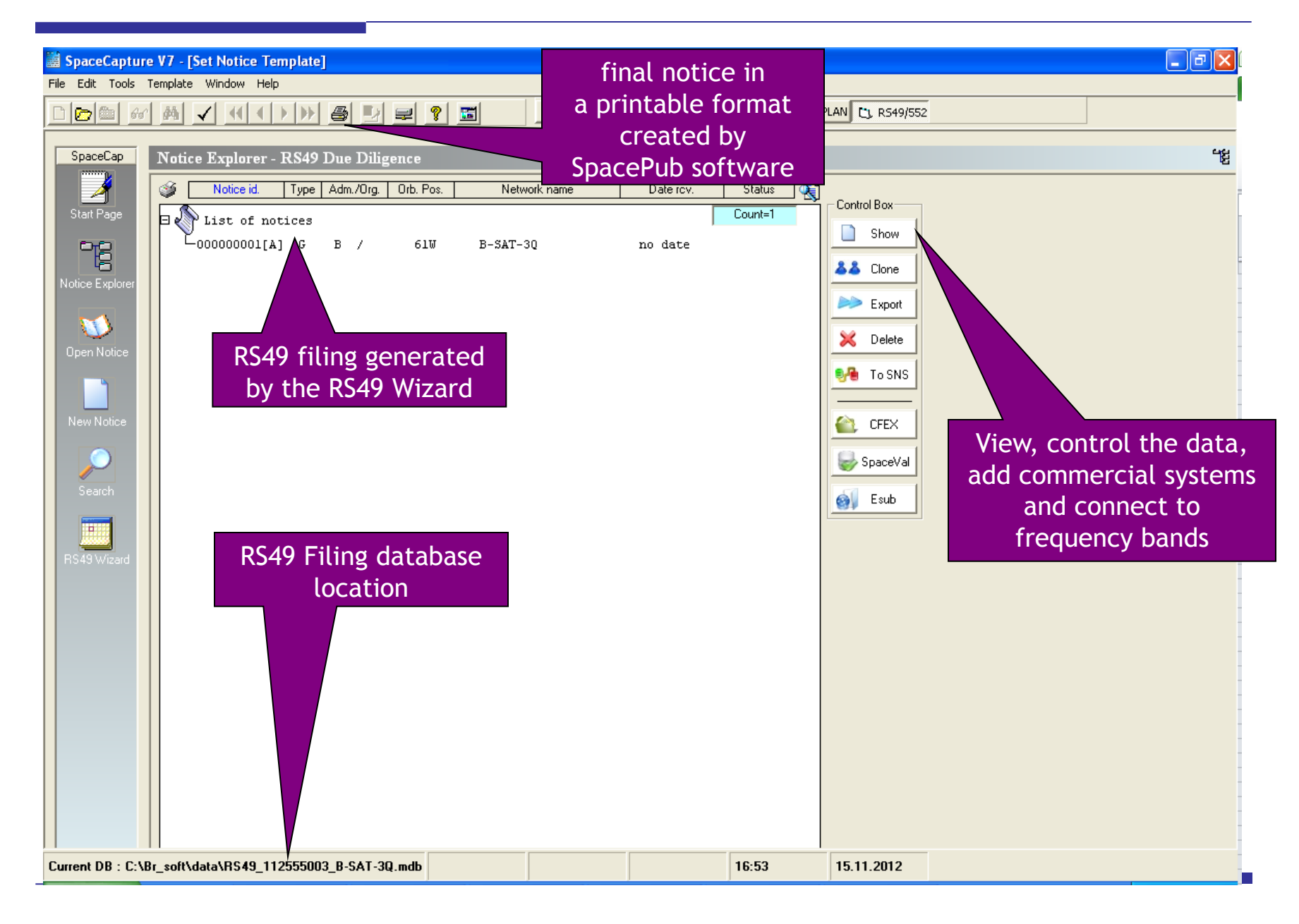

# The electronic RS49 notice is then ready to be submitted to the BR!

**For more information:** http://www.itu.int/ITU-R/go/space-plans-res49/en

SpaceCap software: http://www.itu.int/en/ITU-R/software/Pages/spacecap.aspx

**Questions?** 

Presenter: Veronique.Glaude@itu.int

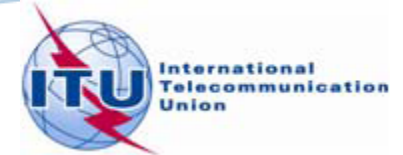